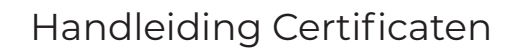

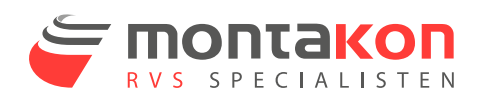

## Waar vind ik mijn certificaten?

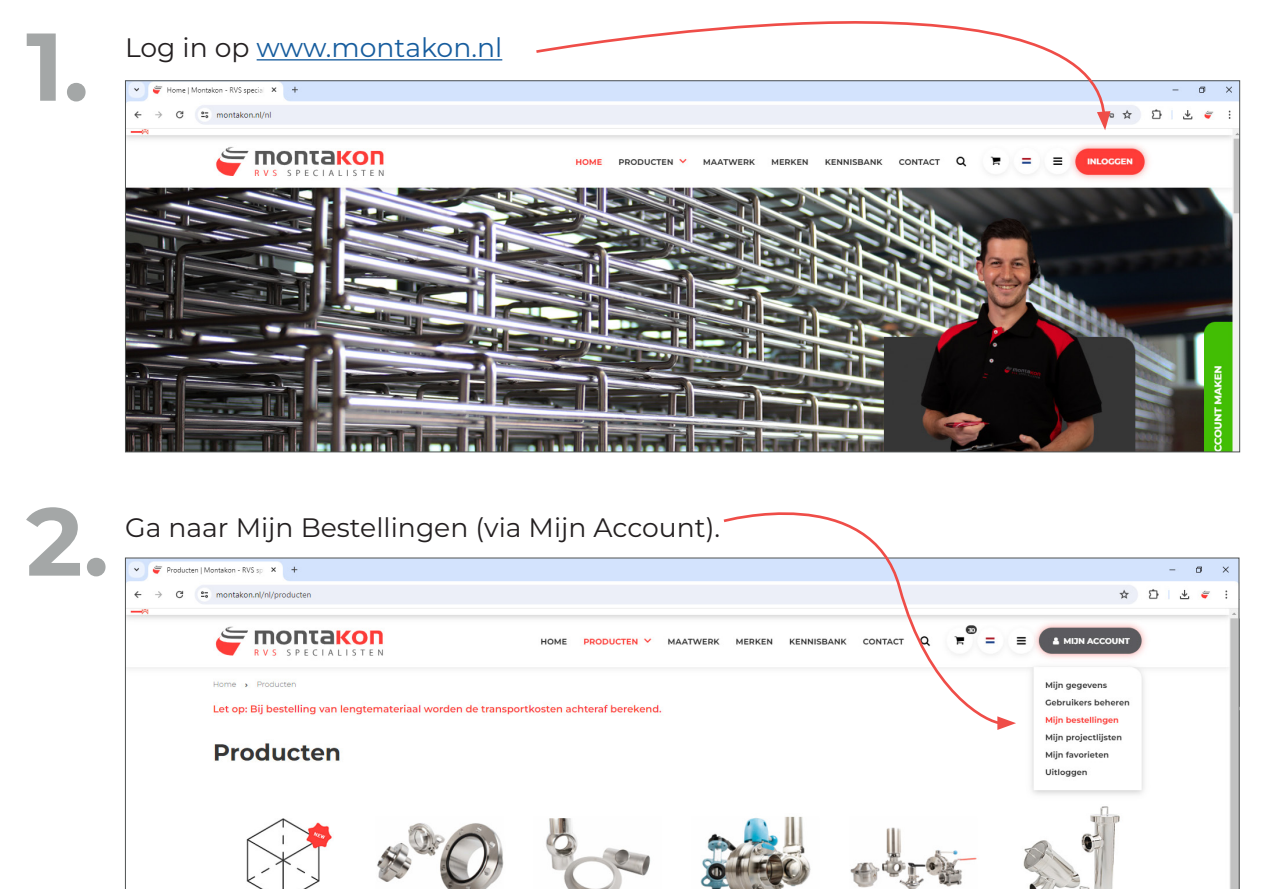

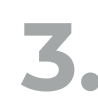

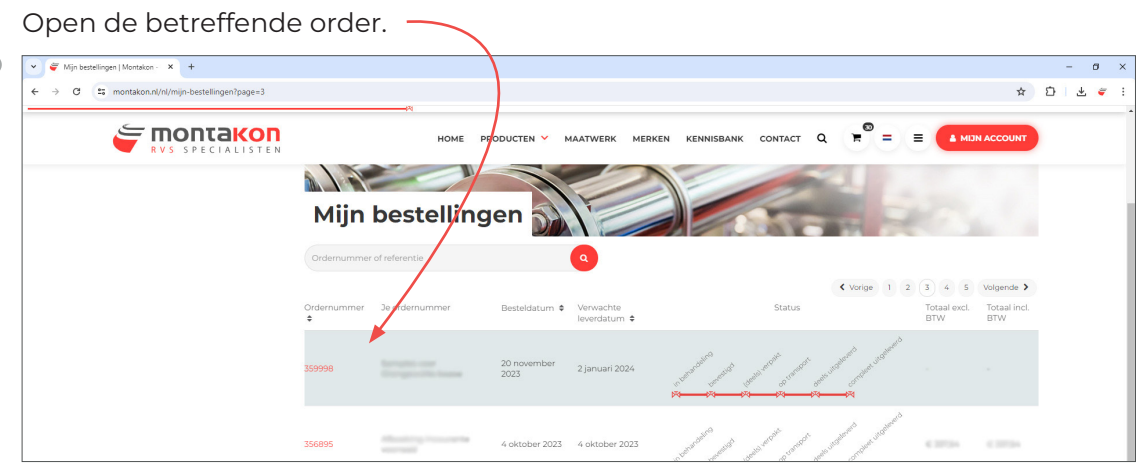

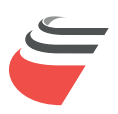

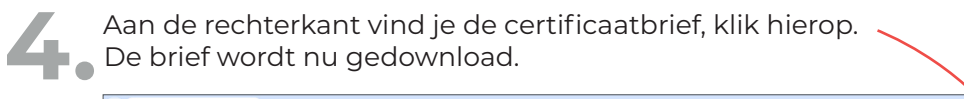

| 👻 💝 Bestelling   Montakon - RVS spi 🗙 +                                                                                                    |                                                                                                    |                          |                                                                             |                |                                                                                              | - a ×                                                                                               |  |
|----------------------------------------------------------------------------------------------------|----------------------------------------------------------------------------------------------------|--------------------------|-----------------------------------------------------------------------------|----------------|----------------------------------------------------------------------------------------------|----------------------------------------------------------------------------------------------------|--|
| ← → C 😫 montakon.nl/nl/pageid/account-orderhistory-deta                                                                                        | il-agp?page=3&basket_id=35999                                                                                                    |                          |                                                                             |                |                                                                                              | * 🖸 🐇 🛎 🗄                                                                                           |  |
|                                                                                                    |                                                                                                    | HOME PRODUCTEN           | MAATWERK MERKEN                                                             | KENNISBANK COI | NTACT Q                                                                                      |                                                                                                    |  |
| Mijn favorieten<br>Mijn favorieten<br>Mijn gegivens<br>Gebruikers beheren:<br>Mijn bestellingen<br>ORDER 359986 VAN 20<br>NOVEMBER 2023, 77:04 | Order 359998 van 20 november 2023, 17:04                                                                                                    |                          |                                                                             |                |                                                                                              |                                                                                                    |  |
|                                                                                                    | Bedrijfsgegevens<br>Eigen bedrijf - Montakon - Intern<br>Titaniumiaan 120<br>5221 CL 5-HETOGOENDOSCH<br>Nederland<br>BTVV nummer: NLB046IB3A3B01<br>Marjólein Vehnallan<br>marjólein vehnallengimontakon.nl |                          | Factuurgegevens<br>Afleveradres                                             |                | Bestelinformatik<br>Montakon ordernu:<br>Je ordernummer<br>Geplaats op<br>Verzend instructie | Bestelinformatie<br>Montakon ordernn, 359998<br>Je ordernummer<br>Geplaats op<br>Verzend instructie |  |
|                                                                                                    | Pakbon<br>Patises<br>Artikelen in je winkelwagen (Let op: E                                                                                                    |                          | Track and Trace<br>Volgnummer 1<br>ij artikelen met 'Prijs op aanvraag' wor |                | Certificartbrief<br>▲ 359999<br>It de prijs later bevestigd.)                                |                                                                                                    |  |
|                                                                                                    | Regelnr Artikel                                                                                                    | Omschrijving             | Aantal                                                                      | Prijs Status   | Verwachte leverdatum                                                                         | Track And Trace Volgnr.                                                                             |  |
|                                                                                                    | 10 R27086190235                                                                                                    | Persbocht 90° F/F 28     | 1                                                                           | Uitgeleverd    | 2024-01-02                                                                                   | ï                                                                                                   |  |
|                                                                                                    | 15 R27056190657                                                                                                    | Overgangskopp. F/M 28x1* | 1                                                                           | O Uitgeleverd  | 2024-01-02                                                                                   | 1                                                                                                   |  |
|                                                                                                    |                                                                                                    |                          |                                                                             |                |                                                                                              |                                                                                                    |  |
| ✓                                                                                                    |                                                                                                    |                          |                                                                             |                | /                                                                                            | - <b>M</b> ×                                                                                        |  |
| ← → C 😂 montakon.nl/nl/pageid/account-orderhistory-deta                                                                                        | il-agp?page=3&basket_id=35999                                                                                                    |                          |                                                                             |                |                                                                                              | * 12   2 *                                                                                          |  |
|                                                                                                    |                                                                                                    | HOME PRODUCTEN           | MAATWERK MERKEN                                                             | KENNISBANK CO  | NTACT Q                                                                                      | Productiheet-certificaten (74).pdf<br>43. x3 + Kaar                                                 |  |

5. In de certificaatbrief vind je de bestelde certificaten. Door op het chargenummer te klikken, verschijnt vervolgens het certificaat.

| 👻 🥰 Bestelling   Montakon - RVS sp: X 😵 Productsheet-certificaten (75) p X +      |                                                                                                    | - ø ×            |
|-----------------------------------------------------------------------------------|----------------------------------------------------------------------------------------------------|------------------|
| ← → C O Archief C;/Users/Marjolein/Downloads/Productsheet-certificaten%20(75).pdf |                                                                                                    | ☆ 월 <u>*</u> * : |
| E Productsheet-certificaten (75).pdf                                              | 1/1  - 1005 +   12 8                                                                                                    | ± # :            |
|                                                                                   | Certificat<br>Pakbonnummer(s) : 1254225<br>Crigmumer : 35998<br>Datam : 2 Januar 2024<br>Datam : 2 Januar 2024<br>Datam : 2 Januar 2 Januar 2 Januar 2 Januar 2 Januar 2 J |                  |

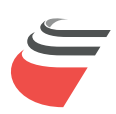